## CREATION D'UNE FORMATION (CERTIFICATION/UE/US...)

Depuis septembre 2018, vous avez la possibilité de faire vos demandes de création de formations via l'outil BéDéO (<u>https://bedeo.cnam.fr</u>).

## Procédure

| Q Entrez un code       | Etape 1 sur 2 : Modification                                                            |  |  |  |  |  |
|------------------------|-----------------------------------------------------------------------------------------|--|--|--|--|--|
| • Déposer une <u>D</u> |                                                                                         |  |  |  |  |  |
| Gérer les unités (132) | O Portée par Sylvie COUSSEGAL                                                           |  |  |  |  |  |
|                        | Vous avez la possibilité de :<br>Sauvegarder Transmettre                                |  |  |  |  |  |
|                        | Descriptif projet   Documents  Documents  Point  Messages  Historique  Historique       |  |  |  |  |  |
|                        | Intitulé envisagé                                                                       |  |  |  |  |  |
|                        |                                                                                         |  |  |  |  |  |
|                        | Votre création concerne ? Unité(s)                                                      |  |  |  |  |  |
|                        | Certification(s)                                                                        |  |  |  |  |  |
|                        | Description de la demande 😧                                                             |  |  |  |  |  |
|                        | ★ オ   ※ 哈 箇 箇   Format →   B I U S >>>   I <sub>x</sub>   詳 詳 非   主 主 三 ■   ∞ ∞ ■   Q S |  |  |  |  |  |
|                        |                                                                                         |  |  |  |  |  |
|                        |                                                                                         |  |  |  |  |  |
|                        | Documents complementaires     Ajouter                                                   |  |  |  |  |  |

Afin de créer une déclaration d'intention (DI) en vue d'une création d'une unité ou d'un cursus, vous devez cliquer sur le bouton vert « Déposer une DI » situé en haut à gauche de l'application.

Un formulaire contenant plusieurs champs est à remplir. Il est possible, pour chaque champ, d'ajouter des annexes au format PDF, XLSX, DOCX, PPTX. En cliquant sur vous avez des précisions sur les informations demandées.

Une fois que votre DI est complète, vous pouvez cliquer sur le bouton bleu « Transmettre ». La DI est alors transmise à la Direction Nationale des Formations (DNF) pour validation.

| DI nº21 Créat                                      | DL p°21 Création Transmis nor la norteur à la DNE |                |                        |                      |                    |  |  |
|----------------------------------------------------|---------------------------------------------------|----------------|------------------------|----------------------|--------------------|--|--|
| Di li Zi Creation Transmis par le porteur a la DNF |                                                   |                |                        |                      |                    |  |  |
| O Portée par Sylvie COUSSEGAL                      |                                                   |                |                        |                      |                    |  |  |
| 🏛 Affectée à EPN01 - Bâtiment et énergie           |                                                   |                |                        |                      |                    |  |  |
| Vous avez la possil                                | pilité de :                                       |                |                        |                      |                    |  |  |
|                                                    | Passer en processus majeur                        | Sauvegarder    | Demander un complément | Transmettre à la DDF | Créer un élement 👻 |  |  |
| Descriptif projet <b>1</b>                         | Documents 1 3 Messa                               | ages 🕕 🕄 🛛 His | storique 🕄             |                      |                    |  |  |
| Intitulé envisagé                                  |                                                   |                |                        |                      |                    |  |  |
| Botanique en milieu                                | hostile                                           |                |                        |                      |                    |  |  |
| Votre création conce<br>Unité(s)                   | rne ?                                             |                |                        |                      |                    |  |  |
| Description de la de                               | mande *                                           |                |                        |                      |                    |  |  |
|                                                    | G < → Q \$3 ₽ ♥-                                  | ?              |                        |                      |                    |  |  |
| B I <u>U</u> <del>S</del> <b>?</b> ?               |                                                   |                | Ξ Ω                    |                      |                    |  |  |
| <i>I</i> <sub>×</sub> 53                           |                                                   |                |                        |                      |                    |  |  |
| Forte demande<br>Convention avec jardi             | n des plantes                                     |                |                        |                      |                    |  |  |

La DNF peut vous demander éventuellement des compléments ou transmettre à la Direction Déléguée à la Formation (DDF).

| DI n°21 Créatio                                   | on Transmis par         | la DNF à la DD    | F            |  |
|---------------------------------------------------|-------------------------|-------------------|--------------|--|
| O Portée par Sylvie CC                            | USSEGAL                 |                   | _            |  |
| 🏛 Affectée à EPN01 -                              | Bâtiment et énergie     |                   |              |  |
| Vous avez la possibi                              | lité de :               |                   |              |  |
|                                                   | Saisir avis défavorable | Saisir avis favor | able         |  |
| Descriptif projet <b>(</b>                        | Documents 1 3           | Messages 🗿 🕄      | Historique 🕄 |  |
| Intitulé envisagé Bota                            | nique en milieu hostile |                   |              |  |
| Votre création concer<br>unite                    | ne ?                    |                   |              |  |
| <b>Description de la dem</b><br>Forte demande     | ande * θ                |                   |              |  |
| Convention avec jardir                            | n des plantes           |                   |              |  |
| Documents complén                                 | nentaires               |                   |              |  |
| × AVP_sept18_ledroitaucnam.pdf                    |                         |                   |              |  |
| + Ajouter                                         |                         |                   |              |  |
| Public visé * 🚯                                   |                         |                   |              |  |
| Horticulteur demande                              | ur d'emploi             |                   |              |  |
| Documents complén                                 | nentaires               |                   |              |  |
| + Ajouter                                         |                         |                   |              |  |
| Soutenabilité financiè<br>150 inscrits potentiels | ere * 🕄                 |                   |              |  |

Si la DDF saisi un avis défavorable puis la DI repart à la DNF qui peut confirmer l'avis défavorable ou vous faire une demande de modification.

Si la DDF saisi un avis favorable, la DI est transmise à l'Equipe Pédagogique Nationale (EPN) pour avis puis retourne à la DNF pour effectuer le passage en Conseil des Formations (CF).

| DI n°18 Création Avis favorable saisi par l'EPN et envoyé à la DNF                                     |
|----------------------------------------------------------------------------------------------------|
| Annuler                                                                                                |
| Vous êtes sur le point d'effectuer l'action "Proposer date de présentation en Conseil des Formations". |
| Date de passage en CF *                                                                                |
| 1 ▼ janv. ▼ 2018 ▼                                                                                     |
| Valider                                                                                                |
|                                                                                                    |
|                                                                                                    |

A toutes les étapes du circuit les acteurs d'un dossier reçoivent un mail de notification.

Ils peuvent retrouver le dossier à traiter en cliquant sur le lien dans le mail de notification ou en se connectant à <u>https://bedeo.cnam.fr</u> puis dans le menu sur l'item « Espace de gestion ».

## Qui contacter ?

Pour toutes questions sur cet outil vous pouvez envoyer un mail à liste.bdo@cnam.fr.